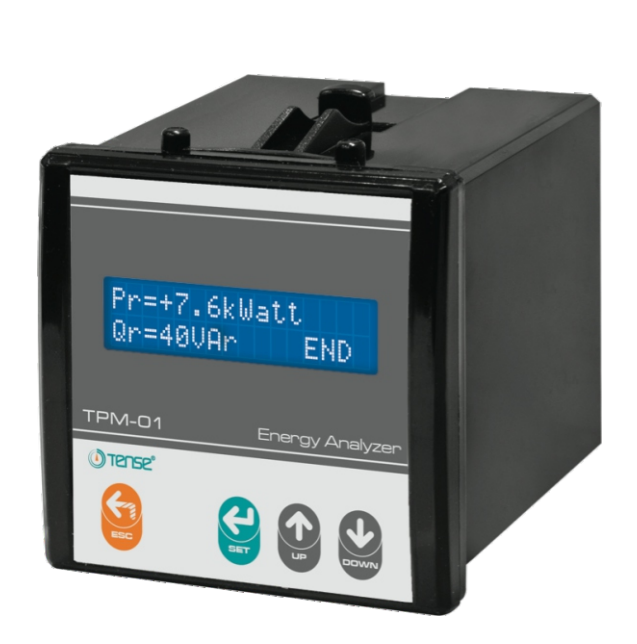

Tense

Tense Elektrik Elektronik Sanayi ENERJİ ANALİZÖRÜ

- \* 2x16 LCD ekran
- \* 3 faz gerilim ve 3 faz akım trafolu.
- \* Kullanımı kolay Türkçe menü.
- \* Her faza ait ve toplam aktif(P, ΣP) güçleri gösterir.
- \* Her faza ait ve toplam reaktif(Q, ΣQ endüktif ve kapasitif) güçleri gösterir.
- \* Her faza ait Cosφ gösterir.
- \* Her faza ait gerilim(V) değerlerini gösterir.
- \* Her faza ait akım(I) değerlerini gösterir.
- \* Toplam import aktif(ΣkWh) enerji gösterir.
- \* Toplam eksport aktif(ΣkWh) enerji gösterir.
- \* Toplam endüktif reaktif(ΣkVArh) enerji gösterir.
- Toplam kapasitif reaktif(ΣkVArh) enerji gösterir.
- \* Minimum değerleri gösterir.
- \* Maksimum değerleri gösterir.
- \* Demantları gösterir.
- \* Enerjileri sıfırlayabilirsiniz.
- Kayıtlar sıfırlanabilir.
- \* Demant alma süresi ayarlanabilir.

Doküman No: DK024-3

TÜRK MALI

# 1 - Genel

TPM-01 enerji analizörü sistemdeki yük veya yüklere ait gerilim, akım, cosφ, aktif güç, reaktif güç, minimum ve maksimum değerler, demantlar, enerjileri ölçer.

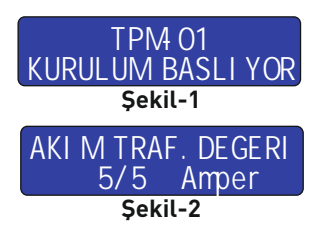

### 2 - Cihazın İlk Çalıştırılması:

Cihaza ilk enerji verildiğinde açılışta ekrana şekil-1 gelir. Kurulumun başlayacağını belirtir.

Yaklaşık 3sn. sonra şekil-2 ekrana gelir. Şekil-2'de sistemdeki akım trafo değeri girilir.

Yukarı veya aşağı tuşuna basarak akım trafosu üzerinde yazan değerini giriniz. Örnek: Akım trafo değeriniz 100/5A ise ekrana **"100/5**" olarak giriniz. Değeri girdikten sonra "Set" tuşuna basınız. Kurulum bu şekilde tamamlanmış olur.

# 3 - Ekran Görüntüleri:

Kurulum yapıldıktan sonra ekrana ilk olarak Şekil-3 gelir. Diğer ölçülen değerleri görmek için aşağı tuşuna basınız. Ekranda görünmesini istediğiniz değerleri Gelişmiş menüsünden aktif(ON) veya istemediğiniz değerleri de Gelişmiş menüsünden pasif(OFF) yapabilirsiniz.

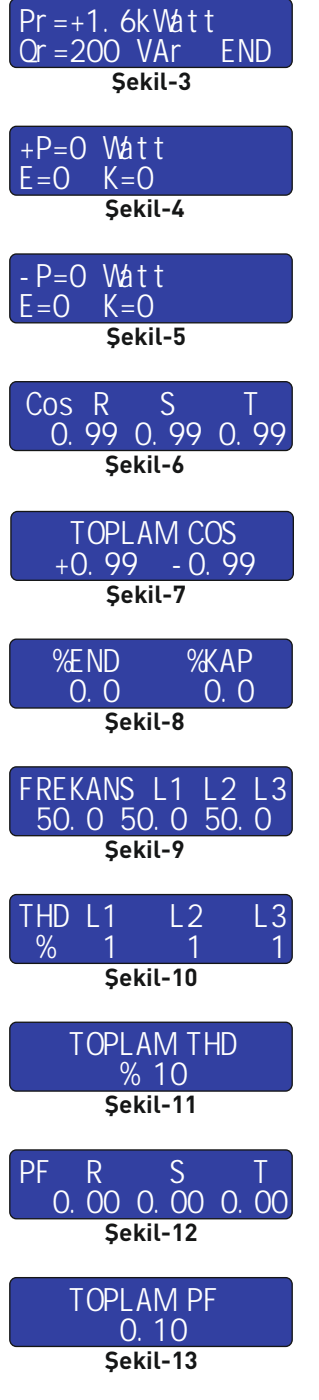

Şekil-3: R fazına ait Aktif(P) güç değeri ve yönünü(import/export), Reaktif güç değeri ve reaktif değerin endüktif veya kapasitif olduğunu gösterir. Aşağı tuşuna bastığınızda bir sonraki faza ait değerleri görebilirsiniz.

Şekil-4: Toplam Aktif(import) güç değeri, toplam endüktif reaktif güç ve kapasitif reaktif güç değerleri gösterir. Aşağı tuşuna bastığınızda bir sonraki ekran bilgilerini görebilirsiniz.

Şekil-5: Toplam Aktif(export) güç değeri, toplam endüktif reaktif güç ve kapasitif reaktif güç değerleri gösterir. Aşağı tuşuna bastığınızda bir sonraki ekran bilgilerini görebilirsiniz.

Şekil-6: Her faza ait Cos**q** değerlerini gösterir. Aşağı tuşuna bastığınızda bir sonraki ekran bilgilerini görebilirsiniz.

Şekil-7: Toplam kosinüs(Cosφ) değerleri gösterir. Aşağı tuşuna bastığınızda bir sonraki ekran bilgilerini görebilirsiniz.

Şekil-8: Son 20 saate ait endüktif/aktif ve kapasitif/aktif oranlarını gösterir. Aşağı tuşuna bastığınızda bir sonraki ekran bilgilerini görebilirsiniz.

Şekil-9: Her fazın frekans değerlerini gösterir. Aşağı tuşuna bastığınızda bir sonraki ekran bilgilerini görebilirsiniz.

Şekil-10: Her fazın akıma ait toplam harmonik distorsiyon değerlerini gösterir. Aşağı tuşuna bastığınızda bir sonraki ekran bilgilerini görebilirsiniz.

Şekil-11: Üç fazın akıma ait toplam harmonik distorsiyon değerini gösterir. Aşağı tuşuna bastığınızda bir sonraki ekran bilgilerini görebilirsiniz.

Şekil-12: Her fazın power faktör değerlerini gösterir. Aşağı tuşuna bastığınızda bir sonraki ekran bilgilerini görebilirsiniz.

Şekil-13: Üç fazın power faktör değerini gösterir. Aşağı tuşuna bastığınızda bir sonraki ekran bilgilerini görebilirsiniz.

| AKI MLAR<br>0. 0 0. 0 0. 0<br>Şekil-14                | Şekil-14: Her fazın akım değerlerini gösterir. Aşağı tuşuna bastığınızda bir sonraki ekran<br>bilgilerini görebilirsiniz.                                                                                                    |
|-------------------------------------------------------|----------------------------------------------------------------------------------------------------|
| GERI LI MLER<br>220 220 220<br>Şekil-15               | Şekil-15: Her fazın gerilim değerlerini gösterir. Aşağı tuşuna bastığınızda bir sonraki ekran<br>bilgilerini görebilirsiniz.                                                                                                    |
| +* Aktif Top En<br>0000000000 W h<br>\$ekil-16        | Şekil-16: İmport toplam aktif enerji değerini gösterir. Aşağı tuşuna bastığınızda bir sonraki<br>ekran bilgilerini görebilirsiniz.                                                                                                    |
| ++ End Top Enrj<br>000000000 VAr.h<br>Şekil-17        | Şekil-17: İmport toplam endüktif enerji değerini gösterir. Aşağı tuşuna bastığınızda bir sonraki<br>ekran bilgilerini görebilirsiniz.                                                                                                    |
| +- Kap Top Enrj<br>000000000 VAr.h<br>Şekil-18        | Şekil-18: İmport toplam kapasitif enerji değerini gösterir. Aşağı tuşuna bastığınızda bir sonraki<br>ekran bilgilerini görebilirsiniz.                                                                                                    |
| +* Dmt Top Ak<br>000000000 W<br>Şekil-19              | Şekil-19: İmport toplam aktif güç demant değerini gösterir. Aşağı tuşuna bastığınızda bir sonraki<br>ekran bilgilerini görebilirsiniz.                                                                                                    |
| ++ Dmt Top End<br>000000000 Var<br>Şekil-20           | Şekil-20: İmport toplam endüktif güç demant değerini gösterir. Aşağı tuşuna bastığınızda bir<br>sonraki ekran bilgilerini görebilirsiniz.                                                                                                    |
| +- Dmt Top Kap<br>000000000 Var<br>Şekil-21           | Şekil-21: İmport toplam kapasitif güç demant değerini gösterir. Aşağı tuşuna bastığınızda bir<br>sonraki ekran bilgilerini görebilirsiniz.                                                                                                    |
| Demant Top Akm<br>O. O<br>Şekil-22                    | Şekil-22: Toplam akım demant değerini gösterir. Aşağı tuşuna bastığınızda bir sonraki ekran<br>bilgilerini görebilirsiniz.                                                                                                    |
| Max Akimlar<br>0.00.000.0<br>Şekil-23                 | Şekil-23: Her fazın maksimum akım değerlerini gösterir. Aşağı tuşuna bastığınızda bir sonraki<br>ekran bilgilerini görebilirsiniz.                                                                                                    |
| Min Akimiar<br>0.00.000.0<br>Şekil-24                 | Şekil-24: Her fazın minimum akım değerlerini gösterir. Aşağı tuşuna bastığınızda bir sonraki<br>ekran bilgilerini görebilirsiniz.                                                                                                    |
| 4 - Menü Kullanımı:                                   |                                                                                                    |
| MENU tuşuna 1saniye bo<br>basıldığında ekrana Şekil-2 | yunca bastığınızda ekrana ilk olarak Şekil-25 (Gelişmiş Ayarlar) gelecektir. Işaret Hayır iken menü tuşuna<br>6 (Uzman Ayarları) gelecektir. Menülerden çıkmak için ESC(çıkış) tuşuna basınız.                                                                                                    |
| GELI SM S AYARLAR<br>EVET >>HAYI R<br>Şekil-25        | Şekil-25: Gelişmiş ayarlar menüsünde akım trafo değerini değiştirebilir, demant zamanı<br>ayarlanabilir ve ekranda görmek istenilen ölçümleri aktif(ON) edebilir veya ekranda görmemek<br>istenilen ölçümleri kaldırmak için pasif(OFF) edebilirsiniz. Gelişmiş ayarlar menüsüne girmek<br>için yukarı veya aşağı tuşuna basın ve işaretin EVET'e geldiğini görün. Daha sonra MENU tuşuna<br>basarsanız gelişmiş ayarlar menüsüne girersiniz. Menüde ilerlemek için MENU tuşuna,<br>menüden çıkmak için ESC tuşuna basınız. Menüde her hangi bir değeri değiştirmek için yukarı<br>veya aşağı tuşuna basın ve sonra MENU tuşuna basın. |
| UZMAN AYARLARI<br>EVET >>HAYIR<br>Şekil-26            | Şekil-26: Uzman ayarları menüsünde ölçüm ile ilgili işlemler yapabilir ve ölçüm ile ilgili bütün<br>kayıtlar silinebilir. Uzman ayarları menüsüne girmek için yukarı veya aşağı tuşuna basın ve<br>işaretin EVET'e geldiğini görün. Daha sonra MENU tuşuna basarsanız uzman ayarları<br>menüsüne girersiniz. Menüde ilerlemek için MENU tuşuna, menüden çıkmak için ESC tuşuna<br>basınız. Menüde her hangi bir değeri değiştirmek için yukarı<br>veya aşağı tuşuna basın ve işaretin EVET'e geldiğini görün ve sonra MENU tuşuna basın.<br>3/8                                                                                        |

#### 5 - Gelişmiş Ayarlar Menüsü:

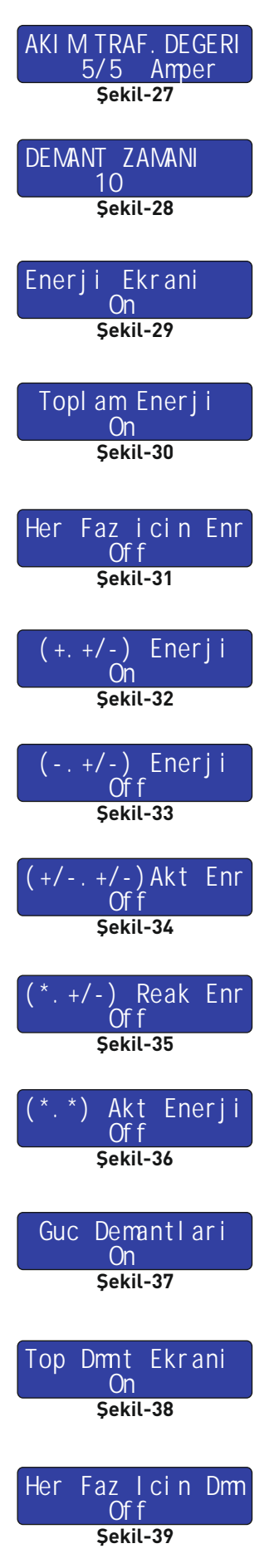

Şekil-27: Gelişmiş ayarlar menüsüne girildiğinde ilk olarak ekrana şekil-27 gelir. Akım trafo değerini değiştirmek için kullanılır. Akım trafo değerini değiştirmek için yukarı veya aşağı tuşuna basın ve değeri girdikten sonra MENU tuşuna basınız. Menüde ilerlemek için MENU tuşuna, menüden çıkmak için ESC tuşuna basınız.

Şekil-28: Demant alma zamanını (dakika) değiştirmek için kullanılır. Zamanı değiştirmek için yukarı veya aşağı tuşuna basın ve değeri girdikten sonra MENU tuşuna basınız. Menüde ilerlemek için MENU tuşuna, menüden çıkmak için ESC tuşuna basınız.

Şekil-29: Enerji ile ilgili herhangi bir gösterimin yapılması için bu modun ON yapılması gerekir. Mod OFF değerinde ise enerji ile ilgili bütün görüntüler kapalıdır. Aktif etmek için değeri yukarı tuşuna basarak ile ON yapınız. Pasif etmek için değeri aşağı tuşuna basarak OFF yapınız. Değeri değiştirdikten sonra MENU tuşuna basınız. Menüde ilerlemek için MENU tuşuna, menüden çıkmak için ESC tuşuna basınız.

Şekil-30: Üç fazdaki toplam enerji değerlerinin görüntülenmesi için kullanılır. Aktif etmek için değeri yukarı tuşuna basarak ile ON yapınız. Pasif etmek için değeri aşağı tuşuna basarak OFF yapınız. Değeri değiştirdikten sonra MENU tuşuna basınız. Menüde ilerlemek için MENU tuşuna, menüden çıkmak için ESC tuşuna basınız.

Şekil-31: Her faza ait enerji değerlerinin görüntülenmesi için kullanılır. Aktif etmek için değeri yukarı tuşuna basarak ile ON yapınız. Pasif etmek için değeri aşağı tuşuna basarak OFF yapınız. Değeri değiştirdikten sonra MENU tuşuna basınız. Menüde ilerlemek için MENU tuşuna, menüden çıkmak için ESC tuşuna basınız.

Şekil-32: İmport iki bölgeli aktif dört bölgeli reaktif enerji değerlerini gösterebilmek için kullanılır. Aktif etmek için değeri yukarı tuşuna basarak ile ON yapınız. Pasif etmek için değeri aşağı tuşuna basarak OFF yapınız. Değeri değiştirdikten sonra MENU tuşuna basınız. Menüde ilerlemek için MENU tuşuna, menüden çıkmak için ESC tuşuna basınız.

Şekil-33: Export iki bölgeli aktif dört bölgeli reaktif enerji değerlerini gösterebilmek için kullanılır. Aktif etmek için değeri ON ve pasif etmek için değeri OFF yapınız. Değeri değiştirmek için yukarı veya aşağı tuşuna basın ve değeri değiştirdikten sonra MENU tuşuna basınız. Menüde ilerlemek için MENU tuşuna, menüden çıkmak için ESC tuşuna basınız.

Şekil-34: Dört bölgeli aktif ve dört bölgeli reaktif enerji değerlerini gösterebilmek için kullanılır. Aktif etmek için değeri yukarı tuşuna basarak ile ON yapınız. Pasif etmek için değeri aşağı tuşuna basarak OFF yapınız. Değeri değiştirdikten sonra MENU tuşuna basınız. Menüde ilerlemek için MENU tuşuna, menüden çıkmak için ESC tuşuna basınız.

Şekil-35: İki bölgeli reaktif enerji değerlerini gösterebilmek için kullanılır. Aktif etmek için değeri yukarı tuşuna basarak ile ON yapınız. Pasif etmek için değeri aşağı tuşuna basarak OFF yapınız. Değeri değiştirdikten sonra MENU tuşuna basınız. Menüde ilerlemek için MENU tuşuna, menüden çıkmak için ESC tuşuna basınız.

Şekil-36: Tek bölgeli aktif enerji değerini gösterebilmek için kullanılır. Aktif etmek için değeri yukarı tuşuna basarak ile ON yapınız. Pasif etmek için değeri aşağı tuşuna basarak OFF yapınız. Değeri değiştirdikten sonra MENU tuşuna basınız. Menüde ilerlemek için MENU tuşuna, menüden çıkmak için ESC tuşuna basınız.

Şekil-37: Güç demantları ile ilgili herhangi bir gösterimin yapılması için bu modun ON yapılması gerekir. Mod OFF değerinde ise güç demantları ile ilgili bütün görüntüler kapalıdır. Aktif etmek için değeri yukarı tuşuna basarak ile ON yapınız. Pasif etmek için değeri aşağı tuşuna basarak OFF yapınız. Değeri değiştirdikten sonra MENU tuşuna basınız. Menüde ilerlemek için MENU tuşuna, menüden çıkmak için ESC tuşuna basınız.

Şekil-38: Üç fazın toplam güç demantlarını gösterebilmek için kullanılır. Aktif etmek için değeri yukarı tuşuna basarak ile ON yapınız. Pasif etmek için değeri aşağı tuşuna basarak OFF yapınız. Değeri değiştirdikten sonra MENU tuşuna basınız. Menüde ilerlemek için MENU tuşuna, menüden çıkmak için ESC tuşuna basınız.

Şekil-39: Her fazın güç demantlarını gösterebilmek için kullanılır. Aktif etmek için değeri yukarı tuşuna basarak ile ON yapınız. Pasif etmek için değeri aşağı tuşuna basarak OFF yapınız. Değeri değiştirdikten sonra MENU tuşuna basınız. Menüde ilerlemek için MENU tuşuna, menüden çıkmak için ESC tuşuna basınız.

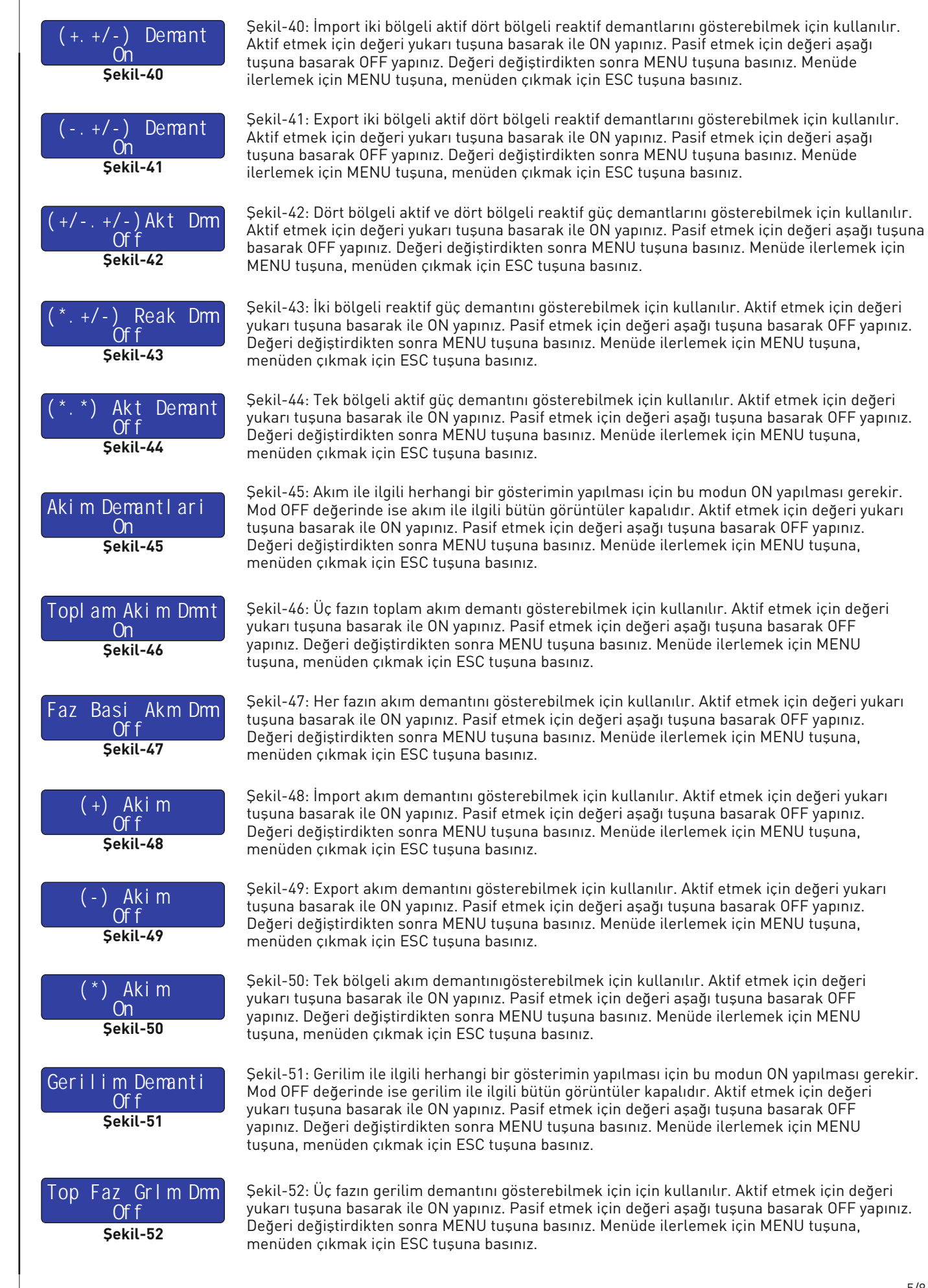

Doküman No: DK024-3

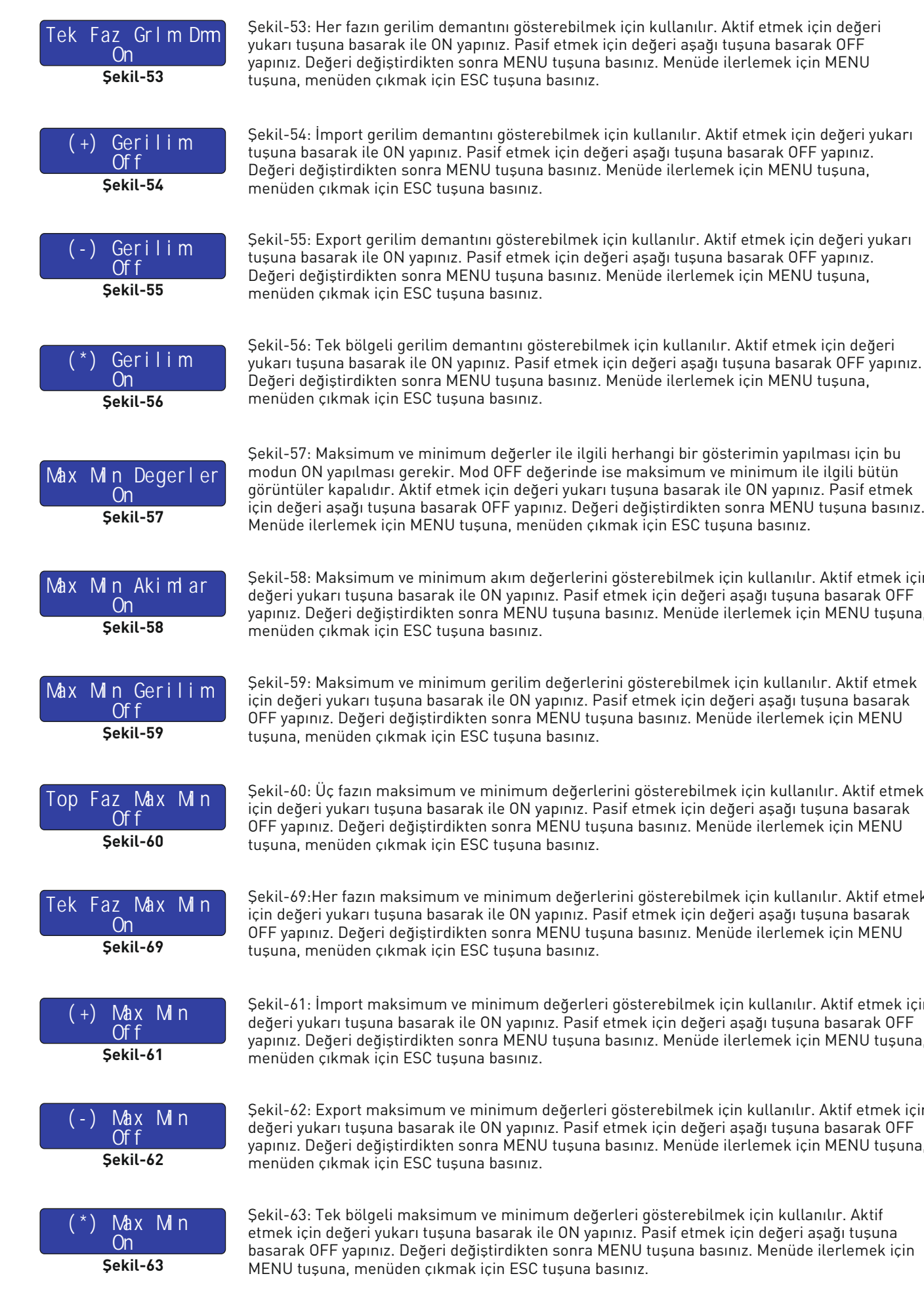

Değeri değiştirdikten sonra MENU tuşuna basınız. Menüde ilerlemek için MENU tuşuna, Şekil-57: Maksimum ve minimum değerler ile ilgili herhangi bir gösterimin yapılması için bu modun ON yapılması gerekir. Mod OFF değerinde ise maksimum ve minimum ile ilgili bütün görüntüler kapalıdır. Aktif etmek için değeri yukarı tuşuna basarak ile ON yapınız. Pasif etmek için değeri aşağı tuşuna basarak OFF yapınız. Değeri değiştirdikten sonra MENU tuşuna basınız. Menüde ilerlemek için MENU tuşuna, menüden çıkmak için ESC tuşuna basınız.

Şekil-58: Maksimum ve minimum akım değerlerini gösterebilmek için kullanılır. Aktif etmek için değeri yukarı tuşuna basarak ile ON yapınız. Pasif etmek için değeri aşağı tuşuna basarak OFF yapınız. Değeri değiştirdikten sonra MENU tuşuna basınız. Menüde ilerlemek için MENU tuşuna,

Şekil-59: Maksimum ve minimum gerilim değerlerini gösterebilmek için kullanılır. Aktif etmek için değeri yukarı tuşuna basarak ile ON yapınız. Pasif etmek için değeri aşağı tuşuna basarak OFF yapınız. Değeri değiştirdikten sonra MENU tuşuna basınız. Menüde ilerlemek için MENU tuşuna, menüden çıkmak için ESC tuşuna basınız.

Şekil-60: Üç fazın maksimum ve minimum değerlerini gösterebilmek için kullanılır. Aktif etmek için değeri yukarı tuşuna basarak ile ON yapınız. Pasif etmek için değeri aşağı tuşuna basarak OFF yapınız. Değeri değiştirdikten sonra MENU tuşuna basınız. Menüde ilerlemek için MENU tuşuna, menüden çıkmak için ESC tuşuna basınız.

Şekil-69:Her fazın maksimum ve minimum değerlerini gösterebilmek için kullanılır. Aktif etmek için değeri yukarı tuşuna basarak ile ON yapınız. Pasif etmek için değeri aşağı tuşuna basarak OFF yapınız. Değeri değistirdikten sonra MENU tuşuna başınız. Menüde ilerlemek için MENU tuşuna, menüden çıkmak için ESC tuşuna basınız.

Şekil-61: İmport maksimum ve minimum değerleri gösterebilmek için kullanılır. Aktif etmek için değeri yukarı tuşuna basarak ile ON yapınız. Pasif etmek için değeri aşağı tuşuna basarak OFF yapınız. Değeri değiştirdikten sonra MENU tuşuna basınız. Menüde ilerlemek için MENU tuşuna,

Şekil-62: Export maksimum ve minimum değerleri gösterebilmek için kullanılır. Aktif etmek için değeri yukarı tuşuna basarak ile ON yapınız. Pasif etmek için değeri aşağı tuşuna basarak OFF yapınız. Değeri değiştirdikten sonra MENU tuşuna basınız. Menüde ilerlemek için MENU tuşuna,

Şekil-63: Tek bölgeli maksimum ve minimum değerleri gösterebilmek için kullanılır. Aktif etmek için değeri yukarı tuşuna basarak ile ON yapınız. Pasif etmek için değeri aşağı tuşuna basarak OFF yapınız. Değeri değiştirdikten sonra MENU tuşuna basınız. Menüde ilerlemek için MENU tuşuna, menüden çıkmak için ESC tuşuna basınız.

#### 6 - Uzman Ayarları Menüsü:

| Enerji Entegral<br>O. 20 SN<br>Şekil-64       | Şekil-64: Uz<br>işlemcisind<br>yukarı veya<br>ilerlemek iç                |
|-----------------------------------------------|---------------------------------------------------------------------------|
| ADE Opm Carpani<br>2<br>Şekil-65              | Şekil-65: Di<br>yukarı veya<br>ilerlemek iç                               |
| ENERJI SIFIRLA<br>EVET >>HAYIR<br>Şekil-66    | Şekil-66: Er<br>veya aşağı t<br>enerji değer<br>tuşuna bası               |
| RESET MAX MIN RG<br>EVET >>HAYIR<br>Şekil-67  | Şekil-67: Ma<br>yukarı veya<br>basarsanız<br>menüden çı                   |
| RESET DEMANT REG<br>EVET >>HAYI R<br>Şekil-68 | Şekil-68: De<br>tuşuna bası<br>kayıtlarını s<br>basınız.                  |
| DEFAULT DEGERLER<br>EVET >>HAYI R<br>Şekil-69 | Şekil-69: Ge<br>için kullanıl<br>geldiğini gö<br>değerleri sı<br>basınız. |
| 7 - Akım Trafo Seçiminde v                    | e Ba lantısın                                                             |

man ayarları menüsüne girdiğinizde ilk olarak ekrana şekil-73 gelir. Ölçme: en bilgi toplama periyodunu ayarlamak için kullanılır. Değeri değiştirmek için aşağı tuşuna basın ve değeri değiştirdikten sonra MENU tuşuna basınız. Menüde in MENU tuşuna, menüden çıkmak için ESC tuşuna basınız.

üşük akımlarda ölçüm hassasiyetini artırmak için kullanılır. Değeri değiştirmek için aşağı tuşuna basınız ve değeri değistirdikten sonra MENU tuşuna basınız. Menüde in MENU tuşuna, menüden çıkmak için ESC tuşuna basınız.

erji değerlerine ait kayıtları sıfırlamak için kullanılır. Değerleri sıfırlamak için yukarı uşuna basın ve işaretin EVET'e geldiğini görün. Daha sonra MENU tuşuna basarsanız leri sıfırlanır. Menüde ilerlemek için MENU tuşuna, menüden çıkmak için ESC nız.

aksimum ve minimum kayıtları sıfırlamak için kullanılır. Değerleri sıfırlamak için aşağı tuşuna basın ve işaretin EVET'e geldiğini görün. Daha sonra MENU tuşuna maksimum ve minimum kayıtları sıfırlanır. Menüde ilerlemek için MENU tuşuna, kmak için ESC tuşuna başınız.

emant kayıtlarını sıfırlamak için kullanılır. Değerleri sıfırlamak için yukarı veya aşağı n ve işaretin EVET'e geldiğini görün. Daha sonra MENU tuşuna basarsanız demant ıfırlanır. Menüde ilerlemek için MENU tuşuna, menüden çıkmak için ESC tuşuna

lişmiş ve uzman ayarları menüsündeki değerleri fabrika değerlerine döndürmek ır. Değerleri sıfırlamak için yukarı veya aşağı tuşuna basın ve işaretin EVET'e rün. Daha sonra MENU tuşuna basarsanız gelişmiş ve uzman ayarları menüsündeki fırlanır. Menüde ilerlemek için MENU tuşuna, menüden çıkmak için ESC tuşuna

#### da Dikkat Edilecek Hususlar:

- Akım trafosunun değeri sistemden çekilen maksimum akımdan yüksek olmasına dikkat ediniz.
- Akım trafosunun klas sınıfı(class, klas, cl, kl yazabilir.) 0,5 tavsiye edilir.
- Akım trafosu çıkış uçlarını bağlarken karışıklık olmaması için her faza ayrı renklerde kablo kullanın veya kabloları numaralandırın.
- Akım trafosu çıkış uçlarına bağlanan kabloları yüksek gerilim hattından uzak yerlerden geçiriniz.
- Akım trafolarının sarsılmaması için baraya, kabloya veya raya sabitleyiniz.

#### 8 - Uyarılar:

- Cihazı tarafımızdan belirtildiği talimatlara uygun şekilde kullanınız.
- LCD ekranın zarar görmemesi için güneş ışığını direk almaması dikkat ediniz.
- Cihazın monte edileceği panoda çalışma sıcaklıkları(0°C 55°C) arasında olmasına dikkat ediniz.
- Cihazın monte edildikten sonra arkasında en az 5cm boşluk bırakınız.
- Cihazı beraberinde gelen aparatlar ile pano ön kapağına sarsılmayacak şekilde sabitleyiniz.
- Cihazın çalıştığı panonun nemli ortamda çalışmamasına dikkat edin.
- Bir anahtar veya devre kesiciyi montaja dahil ediniz.
- Anahtar ve devre kesicinin, cihaza yakın ve operatörün kolayca erişebildiği bir yerde bulundurunuz.
- Montaj yapılırken bağlantı kablolarında elektrik bulunmamalıdır.
- Şebekeye bağlantısı olmayan giriş ve çıkış hatlarında ekranlı ve burgulu kordon kablo kullanılmalıdır. Bu kablolar yüksek güç taşıyan hatların ve cihazların yakınından geçirilmemelidir.
- Montaj ve elektriksel bağlantılar, teknik personel tarafından, kullanma kılavuzundaki talimatlara uygun olarak yapılmalıdır.
- Besleme kablolari IEC 60227 veya IEC 60245 gereksinimlerine uygun olmalıdır.

## 9 - Cihazın Bakımı

Cihazın enerjisini kapatın ve bağlantılardan ayırın. Hafif nemli veya kuru bir bez yardımı ile cihazın gövdesini temizleyin. Temizlik maddesi olarak cihaza zarar verebilecek iletken veya diğer kimyasal maddeleri kullanmayın. Cihazın temizliği bittikten sonra bağlantılarını yapın ve cihaza enerji verip çalıştığından emin olun.

## 10 - Bağlantı Şeması:

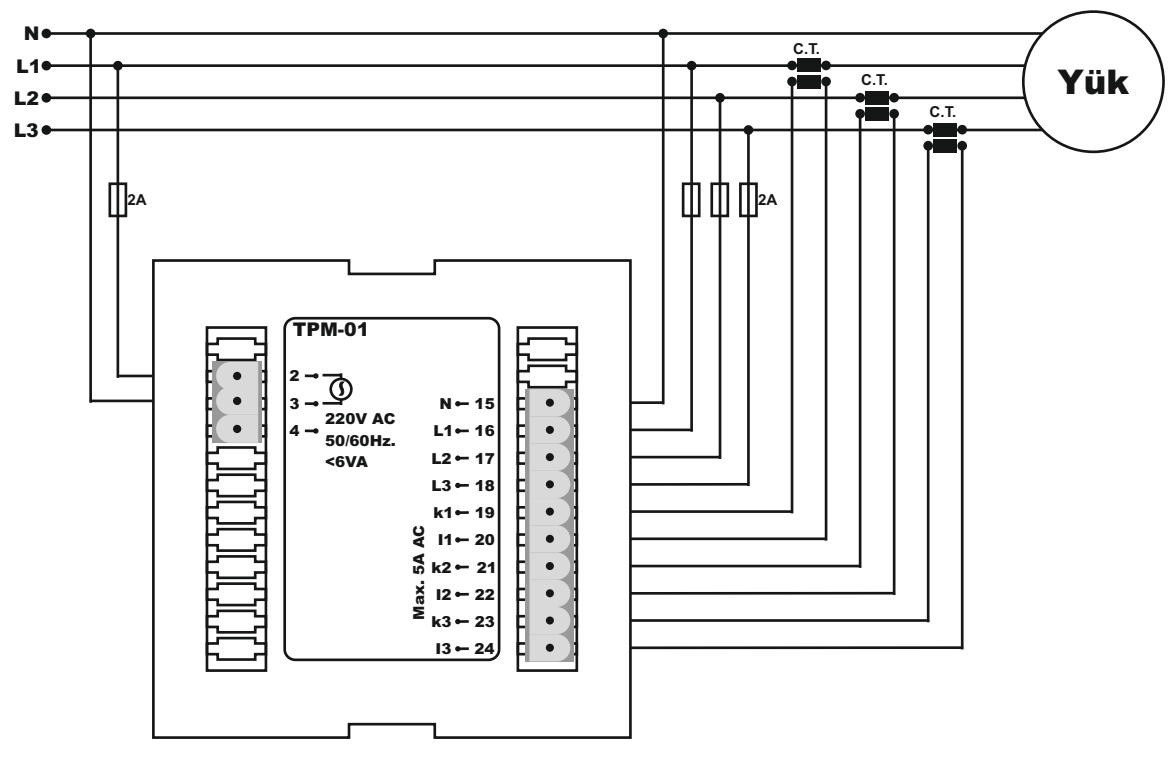

# 11 - Boyutlar:

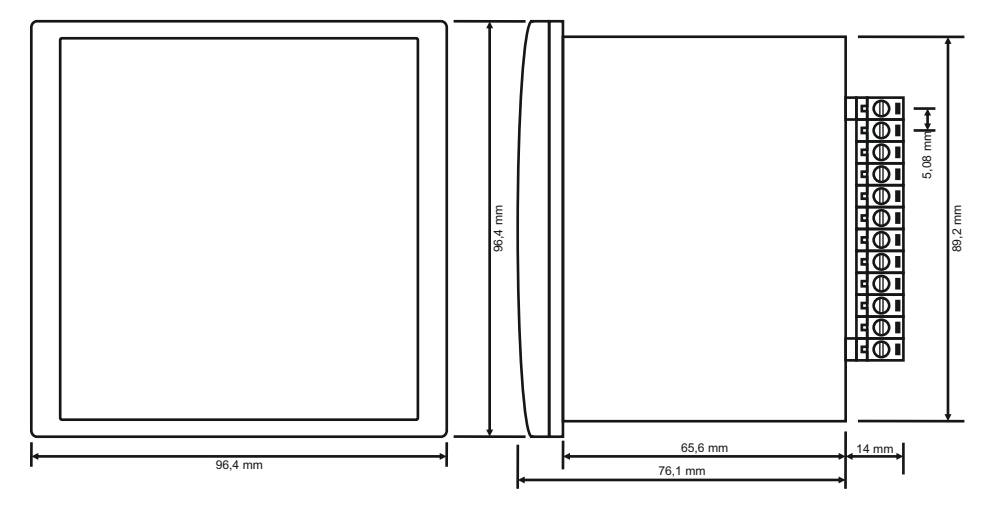

# 12 - Teknik Özellikler:

| Çalışma Gerilimi      | 160V - 240V AC               |
|-----------------------|------------------------------|
| Çalışma Frekansı      | 50 / 60 Hz                   |
| Çalışma Gücü          | <6VA                         |
| Çalışma Sıcaklığı     | -20°C55°C                    |
| Gerilim Ölçüm Aralığı | 1V - 280V AC                 |
| Akım Ölçüm Aralığı    | 5mA - 5,5A AC (Rezistif Yük) |
| Akım Trafo Oranı      | 5/5A10000/5A                 |
| Ölçüm Hassasiyeti     | %±1                          |
| Gösterge              | 2x16LCD                      |
| Kablo Çapı            | 1.5mm²                       |
| Bağlantı Şekli        | Geçmeli klemens bağlantı     |
| Montaj                | Panoya ön kapağına montaj    |
| Çalışma İrtifası      | <2000metre                   |
| Ağırlık               | <500Gr.                      |
| Koruma Sınıfı         | IP41(Ön panel),IP00(Gövde)   |
| Pano Delik Ölçüleri   | 91mm x 91mm                  |

#### 13 - İçindekiler

| Konu:                                                               | Sayfa |
|---------------------------------------------------------------------|-------|
| Kapak                                                               | 1     |
| 1 - Genel                                                           | 2     |
| 2 - Cihazın İlk Çalıştırılması:                                     | 2     |
| 3 - Ekran Görüntüleri:                                              | 2     |
| 4 - Menü Kullanımı:                                                 | 3     |
| 5 - Gelişmiş Ayarlar Menüsü:                                        | 4     |
| 6 - Uzman Ayarları Menüsü:                                          | 7     |
| 7 - Akım Trafo Seçiminde ve Bağlantısında Dikkat Edilecek Hususlar: | 7     |
| 8 - Uyarılar:                                                       | 7     |
| 9 - Cihazın Bakımı                                                  | 7     |
| 10 - Bağlantı Şeması                                                | 8     |
| 11 - Boyutlar:                                                      | 8     |
| 12 - Teknik Özellikler:                                             | 8     |
| 13 - İçindekiler                                                    | 8     |
| 14 - İletişim Bilgileri                                             | 8     |

# 14 - İletişim Bilgileri

TENSE ELEKTRIK ELEKTRONIK SANAYII Merkez Mah. Akalar Sok. No:39A GAZİOSMANPAŞA / İSTANBUL / TÜRKİYE Tel: +90 212 578 04 38 - 48 Fax: +90 212 578 04 36 www.tense.com.tr info@tense.com.tr

......

# Doküman No: DK024-3

8/8